## **QBO Reconcile**

Last Modified 5/14/2017

Author: Victoria Cameron

| Step                        | Description                                                                                                    | Resource                                                                 |
|-----------------------------|----------------------------------------------------------------------------------------------------|--------------------------------------------------------------------------|
| Navigate to Reconcile       | QBO > Gear Icon > Tools > Reconcile                                                                                                    | Link to Procedure "QBO<br>Reconcile"                                     |
| Select account              |                                                                                                    |                                                                          |
| Verify beginning balance    | If the Beginning balance doesn't match the bank<br>statement's beginning balance, use the Library<br>Procedure linked at right to troubleshoot. | Link to Procedure "QBO<br>Reconcile - Troubleshoot<br>Beginning Balance" |
| Enter statement info        | Ending date & ending balance, interest earned, bank fees, finance charges                                                                       |                                                                          |
| Start reconciling           | Click button to begin reconciliation                                                                                                    |                                                                          |
| Check off deposits          |                                                                                                    |                                                                          |
| Check off withdrawals       |                                                                                                    |                                                                          |
| Verify zero difference      | Troubleshoot reconciling items, as needed                                                                                                    | Link to Procedure "QBO<br>Reconcile - Troubleshoot<br>Reconciling Items" |
| Investigate unchecked items | Research whether open items should clear in the future, or whether adjustments needed                                                           |                                                                          |
| Finish Now                  | Click button to finish reconciliation                                                                                                    |                                                                          |
| Save report                 | QBO > Reconcile > Reconciliation History: click<br>row for reconciliatio you just finished, print to PDF                                        |                                                                          |

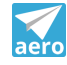